# Eyes of Network - Faire un schéma réseau de bande passante

## Qu'est-ce-que Eyes of Network?

Eyes of Network est un superviseur de réseau. Ce dernier permet de modérer un parc de réseau informatique. Il retourne tous les problèmes et pannes sur le réseau. Il est aussi utile pour pouvoir vérifier la bande passante qu'il passe d'un switch à un autre afin de vérifier que ce dernier ne soit pas saturé.

## Procédure:

Pour commencer je me rends sur l'adresse IP du serveur où est hébergé EON (Eyes of Network). Je me log en tant qu'administrateur et j'arrive sur cette page.

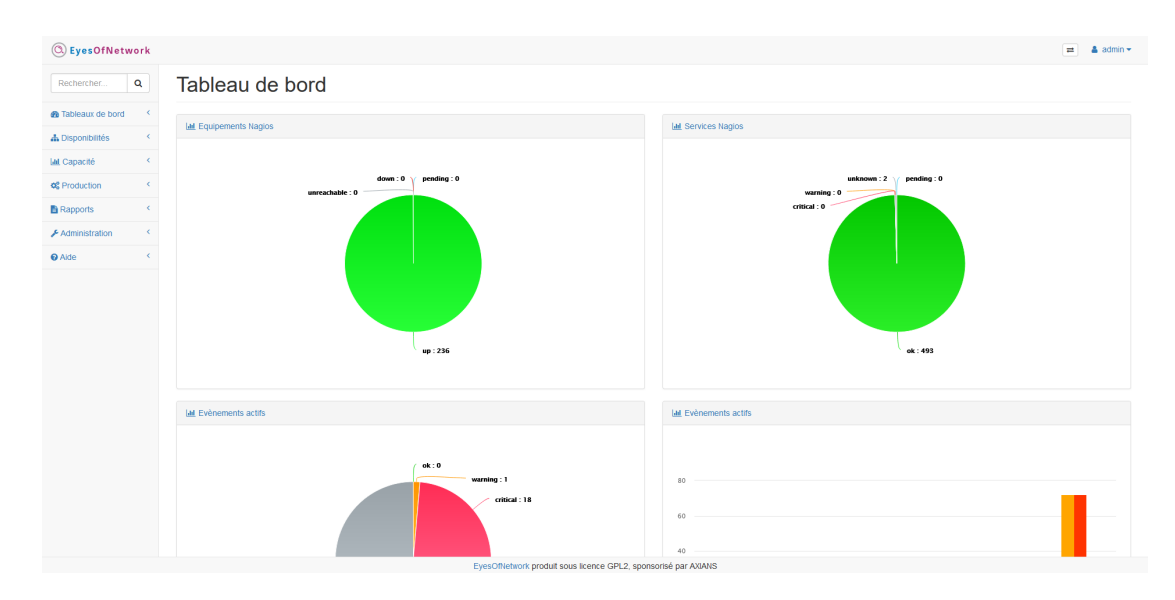

On peut apercevoir des graphiques en forme de camembert où chacun nous répertorie les événements et équipements du réseau qui ont des problèmes. On peut voir que dans les évènements il y a 1 problème et 18 pannes critiques.

Pour pouvoir faire un schéma réseau de la bande passante, je vais dans l'onglet Administration -> Nagios -> Synchronisation cacti.

| Administration             | ~ |
|----------------------------|---|
| Configuration Nagios       |   |
| Applications               |   |
| Appliquer la configuration |   |
| Généralités                | < |
| Nagios                     | ~ |
| Déploiement csv            |   |
| Synchronisation cacti      |   |
| Notifications<br>avancées  |   |
| Rapports nagios            |   |
| Exécutions                 |   |
| Cartographies              | < |
| Liens externes             | < |

#### Nous arrivons sur cette page.

| Synchronisation                                                                                                    | cacti      |   |                                                                                                    |   |
|----------------------------------------------------------------------------------------------------|------------|---|----------------------------------------------------------------------------------------------------|---|
| Paramètres d'imports                                                                                                    |            |   |                                                                                                    |   |
| Hostname                                                                                                    | ip address | ~ |                                                                                                    |   |
| Host Template                                                                                                    | switchs    | ~ |                                                                                                    |   |
| Community                                                                                                    | grotter    |   |                                                                                                    |   |
| Port                                                                                                    | 161        |   |                                                                                                    |   |
| SNMP Version                                                                                                    | Version 2c | ~ |                                                                                                    |   |
| Hosts nagios à importer                                                                                                    |            |   | Hosts cacti à supprimer                                                                                                    |   |
| CAMERA-Aviglon (Camera_AND_Entrée Boissarie) ^   CAMERA-Aviglon (Camera_AND_PCS_Porte extension) ^   CAMERA-Aviglon (Camera_AND_PCS_Selveviewlance) ^   CAMERA-Aviglon (Camera_AND_PCS_Selveviewlance) ^   CAMERA-Aviglon (Camera_AND_PCS_Selveviewlance) ^   CAMERA-Aviglon (Camera_AND_PCS_Selveviewlance) ^   CAMERA-Aviglon (Camera_AND_PCS_Selveviewlance) ^   CAMERA-Aviglon (Camera_CAD_PCS_Selveviewlance) ^   CAMERA-Aviglon (Camera_CCD_Chemind eronde) ^   CAMERA-Aviglon (Camera_CCD_Chemind eronde) ^   CAMERA-Aviglon (Camera_CD_Entride Parking) ^   CAMERA-Aviglon (Camera_CD_Epinated ut Rosalite) ^   CAMERA-Aviglon (Camera_CD_EPinteParking) ^   CAMERA-Aviglon (Camera_CD_EPinteParking) ^   CAMERA-Aviglon (Camera_CD_EPinteParking) ^   CAMERA-Aviglon (Camera_CD_EPinteParking) ^   CAMERA-Aviglon (Camera_CD=Parking ut institution) _ |            | ~ | 192 168 100 1 (SWITCH_COEUR_ESP2_HP5406)<br>192 168 100 2 (SWITCH_COEUR_CAP_HP5406)<br>192 168 100 2 (SWITCH_BUREAU_ESPELLOUGES_1_WFI_HEBERGEMENT)<br>192 168 100 7 (SWITCH_UENE_USPELLOUGES_2_NV2_COUCH)<br>192 168 100 7 (SWITCH_HEN_AND_ING_HP5406)<br>192 168 100 80 (SWITCH_HEN_ESP2)<br>192 168 100 80 (SWITCH_HEN_AND) | < |
| Importer                                                                                                    |            |   | Supprimer                                                                                                    |   |

Cette page va nous permettre de mettre les switchs que l'on voudra utiliser dans la schématisation. Dans le premier choix, je choisis de pouvoir retrouver les switchs par leur adresse IP, mais il est aussi possible de les trouver via leurs adresses MAC. L'adresse MAC est l'adresse machine d'un équipement sur un réseau. Elle est unique à chacun de ces équipements.

Je choisis ensuite le type d'équipement que je souhaite utiliser. Pour ma part ce sont des switchs mais ça aurait pu être des caméras, ordinateurs ou même des imprimantes.

Et le reste sont de bases et ne sont pas à modifier ou à changer.

Je cherche ensuite les switchs dont j'ai besoin. Pour ma part je cherche le switch CAP et celui des Arcades mais pour la sono. Une fois fait, je vais dans l'onglet Administration -> Cartographies -> Wheatermap.

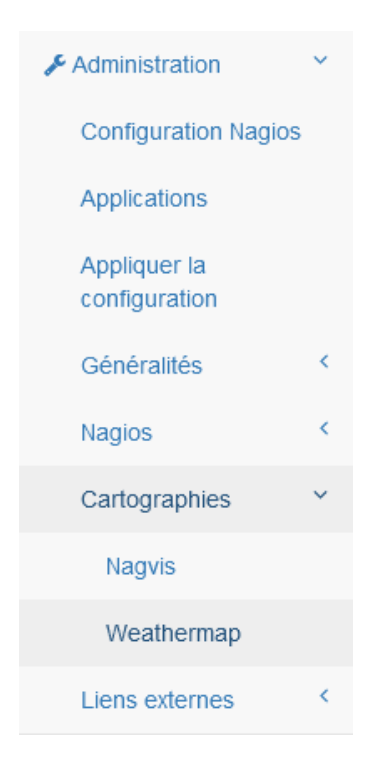

# On arrive sur cette page.

| sole graphs syslog weathermap |             |                                 |                                              |                           |                      |               |                      |    |
|-------------------------------|-------------|---------------------------------|----------------------------------------------|---------------------------|----------------------|---------------|----------------------|----|
| -> Weathermap Management      |             |                                 |                                              |                           |                      |               |                      |    |
| We                            | eathermaps  |                                 |                                              |                           |                      |               |                      | Ad |
| raphs Con                     | nfig File   | Title                           | Group                                        | Active                    | Settings             | Sort Order    | Accessible By        |    |
| t ALL                         | MAPS        | (special settings for all maps) |                                              |                           | standard             |               |                      |    |
| gement esp                    | 2-esp1.conf | Simple_Map                      | Weathermaps                                  | Yes                       | standard             | <b>**</b>     | admin                | ×  |
| s TOT                         | TO.conf     | Simple_Map                      | Weathermaps                                  | Yes                       | standard             | <b>4Ŧ</b>     | admin                | ×  |
| rces coes                     | uns.conf    | Coeurs_de_reseau                | Weathermaps                                  | Yes                       | standard             | <b>*</b> *    | admin                | ×  |
| aim                           | ple.conf    | Simple_Map                      | Weathermaps                                  | Yes                       | standard             | <b>*</b> *    | Anyone, admin, guest | ×  |
| naps<br>Nethods               |             | Last Completed Run:             | Wed, 22 Jun 22 13:15:02 +0200<br>edit groups | 4 maps were n<br>settings | in in 1 seconds with | o 0 warnings. |                      |    |
| it Matheda                    |             |                                 | ·                                            |                           |                      |               |                      |    |
|                               |             | Local Documentat                | ion Weathermap Website                       | Weathermap E              | Editor This is ve    | rsion 0.98    |                      |    |
| Templates                     |             |                                 |                                              |                           |                      |               |                      |    |
| Templates                     |             |                                 |                                              |                           |                      |               |                      |    |
| emplates                      |             |                                 |                                              |                           |                      |               |                      |    |
| Femplates                     |             |                                 |                                              |                           |                      |               |                      |    |
| /Export                       |             |                                 |                                              |                           |                      |               |                      |    |
| Templates                     |             |                                 |                                              |                           |                      |               |                      |    |
| Templates                     |             |                                 |                                              |                           |                      |               |                      |    |
| Settings                      |             |                                 |                                              |                           |                      |               |                      |    |
| ules                          |             |                                 |                                              |                           |                      |               |                      |    |
| val Rules                     |             |                                 |                                              |                           |                      |               |                      |    |
| Rules                         |             |                                 |                                              |                           |                      |               |                      |    |
| ration                        |             |                                 |                                              |                           |                      |               |                      |    |
| Nanagement                    |             |                                 |                                              |                           |                      |               |                      |    |
| *5                            |             |                                 |                                              |                           |                      |               |                      |    |
| Utilities                     |             |                                 |                                              |                           |                      |               |                      |    |
| lanagement                    |             |                                 |                                              |                           |                      |               |                      |    |
| Jeaner                        |             |                                 |                                              |                           |                      |               |                      |    |
| it User                       |             |                                 |                                              |                           |                      |               |                      |    |
|                               |             |                                 |                                              |                           |                      |               |                      |    |
|                               |             |                                 |                                              |                           |                      |               |                      |    |
|                               |             |                                 |                                              |                           |                      |               |                      |    |
|                               |             |                                 |                                              |                           |                      |               |                      |    |
|                               |             |                                 |                                              |                           |                      |               |                      |    |
|                               |             |                                 |                                              |                           |                      |               |                      |    |
| -                             |             |                                 |                                              |                           |                      |               |                      |    |
|                               |             |                                 |                                              |                           |                      |               |                      |    |
|                               |             |                                 |                                              |                           |                      |               |                      |    |
|                               |             |                                 |                                              |                           |                      |               |                      |    |
|                               |             |                                 |                                              |                           |                      |               |                      |    |
|                               |             |                                 |                                              |                           |                      |               |                      |    |
|                               |             |                                 |                                              |                           |                      |               |                      |    |
|                               |             |                                 |                                              |                           |                      |               |                      |    |
|                               |             |                                 |                                              |                           |                      |               |                      |    |
|                               |             |                                 |                                              |                           |                      |               |                      |    |

On aperçoit tous les schémas qui ont été créés auparavant. On aperçoit aussi un menu sur la gauche qui va nous permettre de créer un schéma.

Dans ce menu je me rends dans l'onglet Create -> Data Sources.

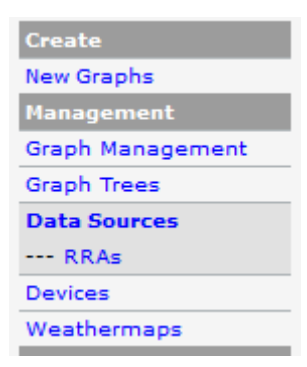

Nous arrivons sur cette page.

| Data Sources [host: No Host]                           |     |                         |                 |          |                     | Add    |
|--------------------------------------------------------|-----|-------------------------|-----------------|----------|---------------------|--------|
| Host: Any V Go Clear                                   |     |                         |                 |          |                     |        |
| Method: Any v Rows per Page: 30 v                      |     |                         |                 |          |                     |        |
| Search                                                 |     |                         |                 |          |                     |        |
|                                                        |     |                         |                 |          |                     |        |
|                                                        | Sho | wing All Rows           |                 |          |                     |        |
| Name**                                                 | ID  | Data Input Nethod       | Poller Interval | Active   | Template Name       |        |
| SWITCH_BUREAU_ESPELUGUES_2_NIV2_Couloir - Traffic      | 51  | Get SNMP Data (Indexed) | S Minutes       | Yes      | Interface - Traffic |        |
| SWITCH_BUREAU_ESPELUGUES_2_NIV2_Couloir - Traffic - 49 | 52  | Get SNMP Data (Indexed) | 5 Minutes       | Yes      | Interface - Traffic |        |
| SWITCH_COEUR_AND_NIV6_HP5406 - Traffic - D7            | 47  | Get SNMP Data (Indexed) | S Minutes       | Yes      | Interface - Traffic |        |
| SWITCH_COEUR_AND_NIV6_HP5406 - Traffic - D8            | 29  | Get SNMP Data (Indexed) | 5 Hinutes       | Yes      | Interface - Traffic |        |
| SWITCH_COEUR_AND_NIV6_HP5406 - Traffic - Trk1          | 30  | Get SNMP Data (Indexed) | S Minutes       | Yes      | Interface - Traffic |        |
| SWITCH_COEUR_CAP_HP5406 - Traffic - C23                | 42  | Get SNMP Data (Indexed) | 5 Minutes       | Yes      | Interface - Traffic |        |
| SWITCH_COEUR_CAP_HP5406 - Traffic - C24                | 25  | Get SNMP Data (Indexed) | 5 Minutes       | Yes      | Interface - Traffic |        |
| SWITCH_COEUR_CAP_HP5406 - Traffic - D7                 | 43  | Get SNMP Data (Indexed) | 5 Minutes       | Yes      | Interface - Traffic |        |
| SWITCH_COEUR_CAP_HP5406 - Traffic - D8                 | 26  | Get SNMP Data (Indexed) | 5 Minutes       | Yes      | Interface - Traffic |        |
| SWITCH_COEUR_CAP_HP5406 - Traffic - Trk1               | 44  | Get SNMP Data (Indexed) | 5 Minutes       | Yes      | Interface - Traffic |        |
| SWITCH_COEUR_CAP_HP5406 - Traffic - Trk2               | 45  | Get SNMP Data (Indexed) | 5 Minutes       | Yes      | Interface - Traffic |        |
| SWITCH_COEUR_ESP2_HP5406 - Traffic                     | 53  | Get SNMP Data (Indexed) | 5 Minutes       | Yes      | Interface - Traffic |        |
| SWITCH_COEUR_ESP2_HP5406 - Traffic - A24               | 39  | Get SNMP Data (Indexed) | 5 Minutes       | Yes      | Interface - Traffic |        |
| SWITCH_COEUR_ESP2_HP5406 - Traffic - B3                | 54  | Get SNMP Data (Indexed) | 5 Minutes       | Yes      | Interface - Traffic |        |
| SWITCH_COEUR_ESP2_HP5406 - Traffic - D8                | 40  | Get SNMP Data (Indexed) | 5 Minutes       | Yes      | Interface - Traffic |        |
| SWITCH_COEUR_ESP2_HP5406 - Traffic - Trk1              | 41  | Get SNMP Data (Indexed) | S Minutes       | Yes      | Interface - Traffic |        |
| SWITCH_HPN_AND - Traffic - 5                           | 50  | Get SNMP Data (Indexed) | 5 Minutes       | Yes      | Interface - Traffic |        |
| SWITCH_HPN_ESP2 - Traffic - 5                          | 49  | Get SNMP Data (Indexed) | S Minutes       | Yes      | Interface - Traffic |        |
|                                                        | Sho | wing All Rows           |                 |          |                     |        |
| L,                                                     |     |                         |                 | Channe a | Delete              | - V Co |

lci, nous allons ajouter les switchs que nous avons ajoutés auparavant dans la synchronisation cacti. Je sélectionne le switch dont j'ai besoin. Pour ma part c'est la switch CAP.

| Data Template Selection [new]                                   |                                         |
|-----------------------------------------------------------------|-----------------------------------------|
| Selected Data Template<br>The name given to this data template. | Interface - Traffic V                   |
| Host<br>Choose the host that this graph belongs to.             | SWITCH_COEUR_CAP_HP5406 (192.168.100.2) |
|                                                                 |                                         |
|                                                                 | Cancel Create                           |

Et j'appuie sur le bouton Create. Je répète cette opération 2 fois pour le 2ème switch des Arcades.

| Weathermaps                                                                                                    |                                                                               |             |     |          |            |                      | Add |  |  |
|----------------------------------------------------------------------------------------------------|-------------------------------------------------------------------------------|-------------|-----|----------|------------|----------------------|-----|--|--|
| Config File                                                                                                    | Title                                                                         | Group       |     | Settings | Sort Order | Accessible By        |     |  |  |
| ALL MAPS                                                                                                    | (special settings for all maps)                                               |             |     | standard |            |                      |     |  |  |
| esp2-esp1.conf                                                                                                    | Simple_Map                                                                    | Weathermaps | Yes | standard |            | admin                | ×   |  |  |
| TOTO.conf                                                                                                    | Simple_Map                                                                    | Weathermaps | Yes | standard | <b>**</b>  | admin                | ×   |  |  |
| coeurs.conf                                                                                                    | Coeurs_de_reseau                                                              | Weathermaps | Yes | standard |            | admin                | ×   |  |  |
| simple.conf                                                                                                    | Simple_Map                                                                    | Weathermaps | Yes | standard | <b>▲</b> ♥ | Anyone, admin, guest | ×   |  |  |
| Last Completed Run: Wed, 22 Jun 22 13:25:02 +02:00; 4 maps were run in 1 seconds with 0 varnings.<br>edit groups settings |                                                                               |             |     |          |            |                      |     |  |  |
|                                                                                                    | Local Documentation Weathermap Website Weathermap Editor This is version 0.98 |             |     |          |            |                      |     |  |  |

Je reviens sur la page d'accueil de Weathermap et j'appui sur le bouton edit groups.

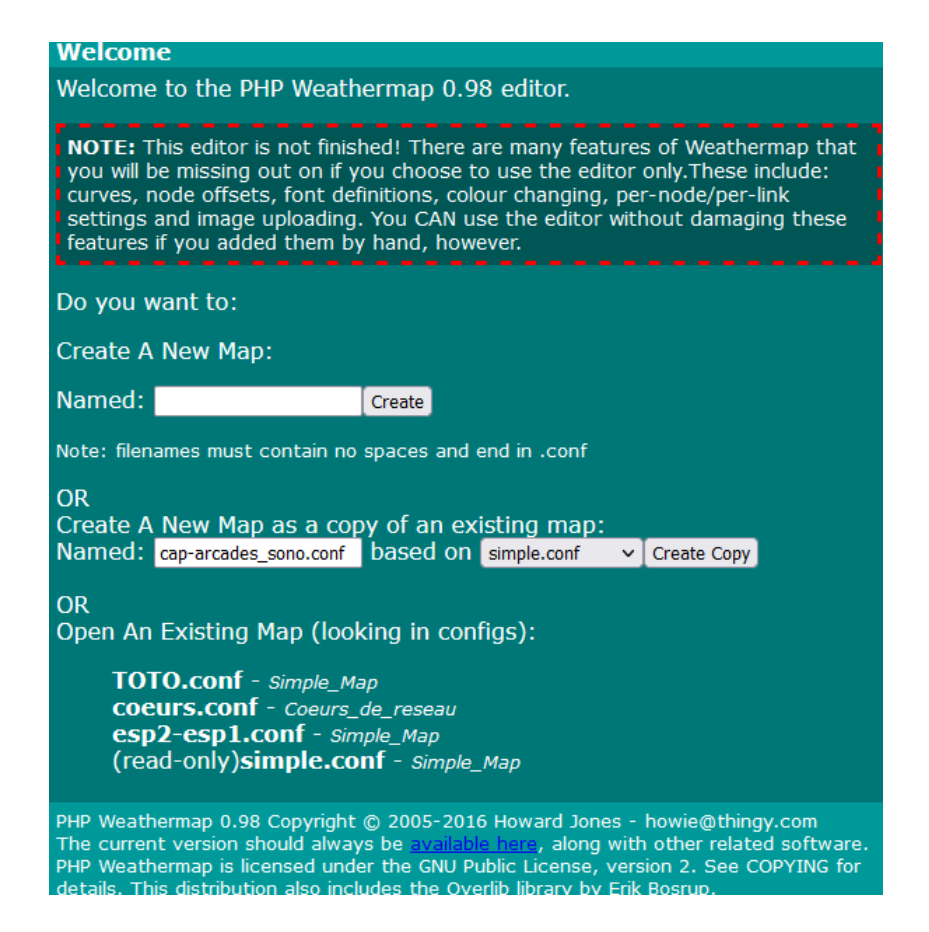

J'ai 2 options pour créer un schéma. Soit en le créant de 0 ou soit en partant d'un schéma existant. Pour ma part je pars d'un schéma existant. Je nomme donc mon schéma et je lui dis sur quel schéma se baser. Je crée la copie.

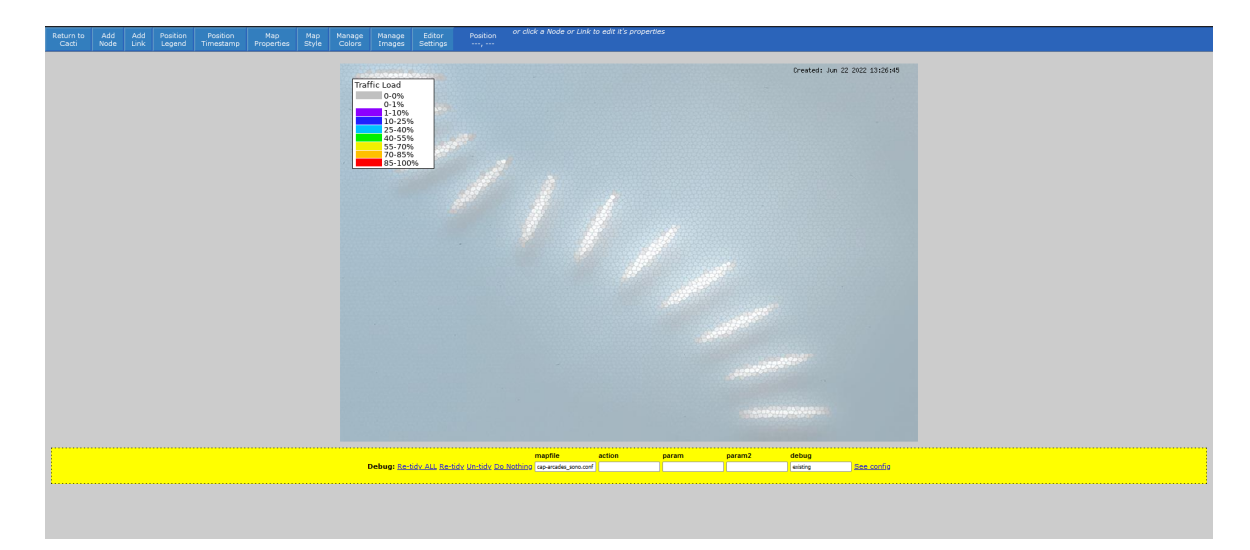

J'appuie sur le bouton Add Node.

| Node Properti      | ies                    | Constant Culture |
|--------------------|------------------------|------------------|
| Position           | 264 , 408              | cancer Submit    |
| Internal Name      | node07236              |                  |
| Label              | CAP-5406r              |                  |
| Info URL           |                        |                  |
| 'Hover' Graph URL  | [Pick from Cacti]      |                  |
| Icon Filename      | images/Hp5406r.png 🗸   |                  |
|                    | Move Delete Clone Edit |                  |
| This is where help | appears for nodes      |                  |
|                    |                        |                  |

Je lui donne un nom. Pour ce cas-ci je lui donne le nom CAP-5406r et lui donne une image qui correspond au switch que c'est. Je refais la même chose pour le 2ème switch.

|                                                                                          |           |                 | CI Cateu. Juli 22 2022 13.20 |
|------------------------------------------------------------------------------------------|-----------|-----------------|------------------------------|
| Traffic Load<br>0-0%<br>0-1%<br>1-10%<br>25-40%<br>40-55%<br>55-70%<br>70-85%<br>85-100% |           | Arcades sono is |                              |
|                                                                                          |           |                 |                              |
|                                                                                          | CAP-5406r |                 |                              |
|                                                                                          |           |                 |                              |

Voici donc le résultat.

Je reviens sur la page d'accueil.

| Weathermaps                                                                                                    |                                                                               |             |        |          |            |                      | Add |  |  |
|----------------------------------------------------------------------------------------------------|-------------------------------------------------------------------------------|-------------|--------|----------|------------|----------------------|-----|--|--|
| Config File                                                                                                    | Title                                                                         | Group       | Active | Settings | Sort Order | Accessible By        |     |  |  |
| ALL MAPS                                                                                                    | (special settings for all maps)                                               |             |        | standard |            |                      |     |  |  |
| esp2-esp1.conf                                                                                                    | Simple_Map                                                                    | Weathermaps | Yes    | standard | <b>**</b>  | admin                | ×   |  |  |
| TOTO.conf                                                                                                    | Simple_Map                                                                    | Weathermaps | Yes    | standard | <b>**</b>  | admin                | ×   |  |  |
| coeurs.conf                                                                                                    | Coeurs_de_reseau                                                              | Weathermaps | Yes    | standard | <b>4V</b>  | admin                | ×   |  |  |
| simple.conf                                                                                                    | Simple_Map                                                                    | Weathermaps | Yes    | standard | <b>**</b>  | Anyone, admin, guest | ×   |  |  |
| Last Completed Run: Wed, 22 Jun 22 Ji25:02 +0200: 4 maps were run in 1 seconds with 0 warnings.<br>edit groups settings |                                                                               |             |        |          |            |                      |     |  |  |
|                                                                                                    | Local Documentation Weathermap Website Weathermap Editor This is version 0.98 |             |        |          |            |                      |     |  |  |

Pour pouvoir voir le schéma je dois cliquer sur settings et aller chercher le schéma en question. Je retourne donc à la page d'accueil et je vais dans l'onglet Import/Export -> Import Templates.

| Data Template Selection [edit: SWITCH_BUREAU_ARCADES_SONO - Traffic]                             |                                                             |
|--------------------------------------------------------------------------------------------------|-------------------------------------------------------------|
| Selected Data Template<br>The name given to this data template.                                  | Interface - Traffic 🔹                                       |
| Host<br>Choose the host that this graph belongs to.                                              | SWITCH_BUREAU_ARCADES_SONO (192.168.100.40)                 |
| Supplemental Data Template Data                                                                  |                                                             |
| Data Source Fields                                                                               |                                                             |
| Name<br>Choose a name for this data source.                                                      | host_description  - Traffic                                 |
| Data Source Path<br>The full path to the RRD file.                                               |                                                             |
| Data Source Item Fields [traffic_in]                                                             |                                                             |
| Maximum Value ('U' for No Maximum)<br>The maximum value of data that is allowed to be collected. | 10000000                                                    |
| Data Source Item Fields [traffic_out]                                                            |                                                             |
| Maximum Value ('U' for No Maximum)<br>The maximum value of data that is allowed to be collected. | 10000000                                                    |
| Custom Data                                                                                      |                                                             |
| Output Type ID                                                                                   | Data query data sources must be created through New Graphs. |
| Index Value                                                                                      |                                                             |
| Index Type                                                                                       | Data query data sources must be created through New Graphs. |
|                                                                                                  | Cancel Save                                                 |

Je choisis donc les données, le switch que je veux. Je clique ensuite sur New Graphs et arrive sur cette page.

| 27  | Up | 27           | 27           | Depuis_CAP_HP5400  | ethernetCsmacd(6)                 | 100000000 | 1000 | EC:9A:74:14:C7:85                | <b>Z</b>      |
|-----|----|--------------|--------------|--------------------|-----------------------------------|-----------|------|----------------------------------|---------------|
| 28  | Up | 28           | 28           | Vers_BUREAU_MESSES | ethernetCsmacd(6)                 | 100000000 | 1000 | EC:9A:74:14:C7:84                |               |
| 102 | Up | DEFAULT_VLAN | DEFAULT_VLAN | BUREAUTIQUE        | propVirtual(53)                   | 0         | 0    | EC:9A:74:14:C7:80                |               |
| 103 | Up | VLAN2        | VLAN2        | RESIDENTS          | propVirtual(53)                   | 0         | 0    | EC:9A:74:14:C7:80                |               |
|     |    |              |              |                    | Showing Items 1 to 30 of 45 [1,2] |           |      |                                  | Next >>       |
| L,  |    |              |              |                    |                                   |           |      | Select a graph type: In/Out Bits | •             |
|     |    |              |              |                    |                                   |           |      |                                  | Cancel Create |

Je choisis depuis quel switch viens ce dernier. J'appuie sur le bouton Create. Je reviens sur la page d'accueil et je vais dans l'onglet Management -> Data Sources.

| Data Sources [host: No Host]                           |            |                         |                 |        |                     | Add                                                                                                    |
|--------------------------------------------------------|------------|-------------------------|-----------------|--------|---------------------|----------------------------------------------------------------------------------------------------|
| Host: Any Y Template: Any Y                            | v Go Clear |                         |                 |        |                     |                                                                                                    |
| Methodi Any v Rows per Pagei 30 v                      |            |                         |                 |        |                     |                                                                                                    |
| Search:                                                |            |                         |                 |        |                     |                                                                                                    |
|                                                        |            |                         |                 |        |                     |                                                                                                    |
|                                                        | Sh         | owing All Rows          |                 |        |                     | r in the second second s |
| Name**                                                 | 10         | Data Input Hethod       | Poller Interval | Active | Template Name       |                                                                                                    |
| SWITCH_BUREAU_ARCADES_SONO - Traffic                   | 58         | Get SNMP Data (Indexed) | 5 Minutes       | Yes    | Interface - Traffic |                                                                                                    |
| SWITCH_BUREAU_ARCADES_SONO - Traffic - 27              | 59         | Get SNMP Data (Indexed) | 5 Minutes       | Yes    | Interface - Traffic |                                                                                                    |
| SWITCH_BUREAU_ESPELUGUES_2_NIV2_Couloir - Traffic      | 51         | Get SNMP Data (Indexed) | 5 Minutes       | Yes    | Interface - Traffic |                                                                                                    |
| SWITCH_BUREAU_ESPELUGUES_2_NIV2_Couloir - Traffic - 49 | 52         | Get SNMP Data (Indexed) | 5 Minutes       | Yes    | Interface - Traffic |                                                                                                    |
| SWITCH_COEUR_AND_NIV6_HP5406 - Traffic - D7            | 47         | Get SNMP Data (Indexed) | 5 Minutes       | Yes    | Interface - Traffic |                                                                                                    |
| SWITCH_COEUR_AND_NIV6_HP5406 - Traffic - D8            | 29         | Get SNMP Data (Indexed) | 5 Minutes       | Yes    | Interface - Traffic |                                                                                                    |
| SWITCH_COEUR_AND_NIV6_HP5406 - Traffic - Trk1          | 30         | Get SNMP Data (Indexed) | 5 Minutes       | Yes    | Interface - Traffic |                                                                                                    |
| SWITCH_COEUR_CAP_HP5406 - Traffic                      | 57         | Get SNMP Data (Indexed) | S Minutes       | Yes    | Interface - Traffic |                                                                                                    |
| SWITCH_COEUR_CAP_HP5406 - Traffic                      | 55         | Get SNMP Data (Indexed) | S Minutes       | Yes    | Interface - Traffic |                                                                                                    |
| SWITCH_COEUR_CAP_HP5406 - Traffic - C23                | 42         | Get SNMP Data (Indexed) | S Minutes       | Yes    | Interface - Traffic |                                                                                                    |
| SWITCH_COEUR_CAP_HP5406 - Traffic - C24                | 25         | Get SNMP Data (Indexed) | S Minutes       | Yes    | Interface - Traffic |                                                                                                    |
| SWITCH_COEUR_CAP_HP5406 - Traffic - D7                 | 43         | Get SNMP Data (Indexed) | S Minutes       | Yes    | Interface - Traffic |                                                                                                    |
| SWITCH_COEUR_CAP_HP5406 - Traffic - D8                 | 26         | Get SNMP Data (Indexed) | S Minutes       | Yes    | Interface - Traffic |                                                                                                    |
| SWITCH_COEUR_CAP_HP5406 - Traffic - Trk1               | 44         | Get SNMP Data (Indexed) | S Minutes       | Yes    | Interface - Traffic |                                                                                                    |
| SWITCH_COEUR_CAP_HP5406 - Traffic - Trk2               | 45         | Get SNMP Data (Indexed) | S Minutes       | Yes    | Interface - Traffic |                                                                                                    |
| SWITCH_COEUR_ESP2_HP5406 - Traffic                     | 53         | Get SNMP Data (Indexed) | S Minutes       | Yes    | Interface - Traffic |                                                                                                    |
| SWITCH_COEUR_ESP2_HP5406 - Traffic - A24               | 39         | Get SNMP Data (Indexed) | S Minutes       | Yes    | Interface - Traffic |                                                                                                    |
| SWITCH_COEUR_ESP2_HP5406 - Traffic - B3                | 54         | Get SNMP Data (Indexed) | S Minutes       | Yes    | Interface - Traffic |                                                                                                    |
| SWITCH_COEUR_ESP2_HP5406 - Traffic - D8                | 40         | Get SNMP Data (Indexed) | S Minutes       | Yes    | Interface - Traffic |                                                                                                    |
| SWITCH_COEUR_ESP2_HP5406 - Traffic - Trk1              | 41         | Get SNMP Data (Indexed) | S Minutes       | Yes    | Interface - Traffic |                                                                                                    |
| SWITCH_HPN_AND - Traffic - 5                           | 50         | Get SNMP Data (Indexed) | 5 Minutes       | Yes    | Interface - Traffic |                                                                                                    |
| SWITCH_HPN_ESP2 - Traffic - 5                          | 49         | Get SNMP Data (Indexed) | S Minutes       | Yes    | Interface - Traffic |                                                                                                    |
|                                                        | sh         | owing All Rows          |                 |        |                     |                                                                                                    |
| L,                                                     |            |                         |                 | Choose | e ao action: Delete | Y Go                                                                                                    |

Je choisis le switch dont j'ai besoin. Pour ma part SWITCH\_BUREAU\_ARCADES\_SONO - Traffic - 27. Le Traffic permet de dire que c'est un switch que je vais utiliser pour faire de l'analyse de traffic ou de bande passante. Et le 27 et le port sur lequel arrive le switch CAP. Je retourne dans mon schéma.

| Link Properties                         |                                   | (                 | Cul mit   |          |        |              |
|-----------------------------------------|-----------------------------------|-------------------|-----------|----------|--------|--------------|
| Link from 'node07236' to 'node0         | 17302'                            | cancer            | Submit    |          |        |              |
| Maximum Bandwidth<br>Into 'node07236'   | 1M bits/sec                       |                   |           |          |        |              |
| Maximum Bandwidth<br>Out of 'node07236' | ✓ Same As 'In' or                 | bits/sec          |           |          |        |              |
| Data Source                             | /srv/eyesofnetwork/cacti [Pick in |                   |           |          |        | Arcades sono |
| Link Width                              | 5 pixels                          |                   |           |          |        | //           |
| Info URL                                | /cacti/graph.php?rra_id=all&loca  | <u>L</u> e        |           |          | - 4    | 0            |
| 'Hover' Graph URL                       | /cacti/graph_image.php?local_gra  | ар                |           |          |        |              |
| IN Comment                              | ِ<br>١                            | 95% ~             |           |          | ~//    |              |
| OUT Comment                             |                                   | 5% ~              |           |          | sts in |              |
|                                         | Delete Link Edit Tidy Via         |                   |           | //       |        |              |
| This is where help appears for li       | inks                              |                   |           | O        |        |              |
|                                         |                                   |                   |           | 4        |        |              |
|                                         |                                   | SAN AND SOME TO S | CAP-5406r | <b>)</b> |        |              |
|                                         |                                   |                   | 1         |          |        |              |
|                                         |                                   |                   |           |          |        |              |

Je crée donc un lien entre les 2 switchs. Je laisse les paramètres par défaut car je veux juste faire de l'analyse de bande passante. Je sélectionne l'onglet Data Source et appuie sur le lien Pick from Cacti.

| 🥶 Pick a data source - Mozilla Firefox                  | —         |            | > |  |  |
|---------------------------------------------------------|-----------|------------|---|--|--|
| O 🔒 https://172.20.0.49/cacti/plugins/weathermap/cacti- | -pick.phj | o? 🟠       | Ξ |  |  |
| Pick a data source:                                     |           |            |   |  |  |
| Host:                                                   |           |            |   |  |  |
|                                                         |           | <b>~</b> ] |   |  |  |
| Filter: (case-sensitive)                                |           |            |   |  |  |
| Also set OVERLIBGRAPH and INFOURL.                      |           |            |   |  |  |
| Append TARGET to existing one (Aggregate)               |           |            |   |  |  |
| SWITCH_BUREAU_ARCADES_SONO - Traffic                    |           |            |   |  |  |
| SWITCH_BUREAU_ARCADES_SONO - Traffic - 27               |           |            |   |  |  |
| SWITCH_BUREAU_ESPELUGUES_2_NIV2_Couloir - Traffic       |           |            |   |  |  |
| SWITCH_BUREAU_ESPELUGUES_2_NIV2_Couloir - Traffic - 49  |           |            |   |  |  |
| SWITCH_COEUR_AND_NIV6_HP5406 - Traffic - D7             |           |            |   |  |  |
| SWITCH_COEUR_AND_NIV6_HP5406 - Traffic - D8             |           |            |   |  |  |
| SWITCH_COEUR_AND_NIV6_HP5406 - Traffic - Trk1           |           |            |   |  |  |
| SWITCH_COEUR_CAP_HP5406 - Traffic                       |           |            |   |  |  |
| SWITCH_COEUR_CAP_HP5406 - Traffic                       |           |            |   |  |  |
| SWITCH_COEUR_CAP_HP5406 - Traffic - C23                 |           |            |   |  |  |
| SWITCH_COEUR_CAP_HP5406 - Traffic - C24                 |           |            |   |  |  |
| SWITCH_COEUR_CAP_HP5406 - Traffic - D7                  |           |            |   |  |  |
| SWITCH_COEUR_CAP_HP5406 - Traffic - D8                  |           |            |   |  |  |
| SWITCH_COEUR_CAP_HP5406 - Traffic - Trk1                |           |            |   |  |  |
| SWITCH_COEUR_CAP_HP5406 - Traffic - Trk2                |           |            |   |  |  |
| SWITCH_COEUR_ESP2_HP5406 - Traffic                      |           |            |   |  |  |

Je choisis donc SWITCH\_BUREAU\_ARCADES\_SONO - Traffic - 27. Une fois fais je sauvegarde. Je reviens sur la page d'accueil de Weathermap et je vais dans l'onglet Weathermap.

| console graphs syslog | weathermap |
|-----------------------|------------|
|-----------------------|------------|

### J'ouvre mon schéma.

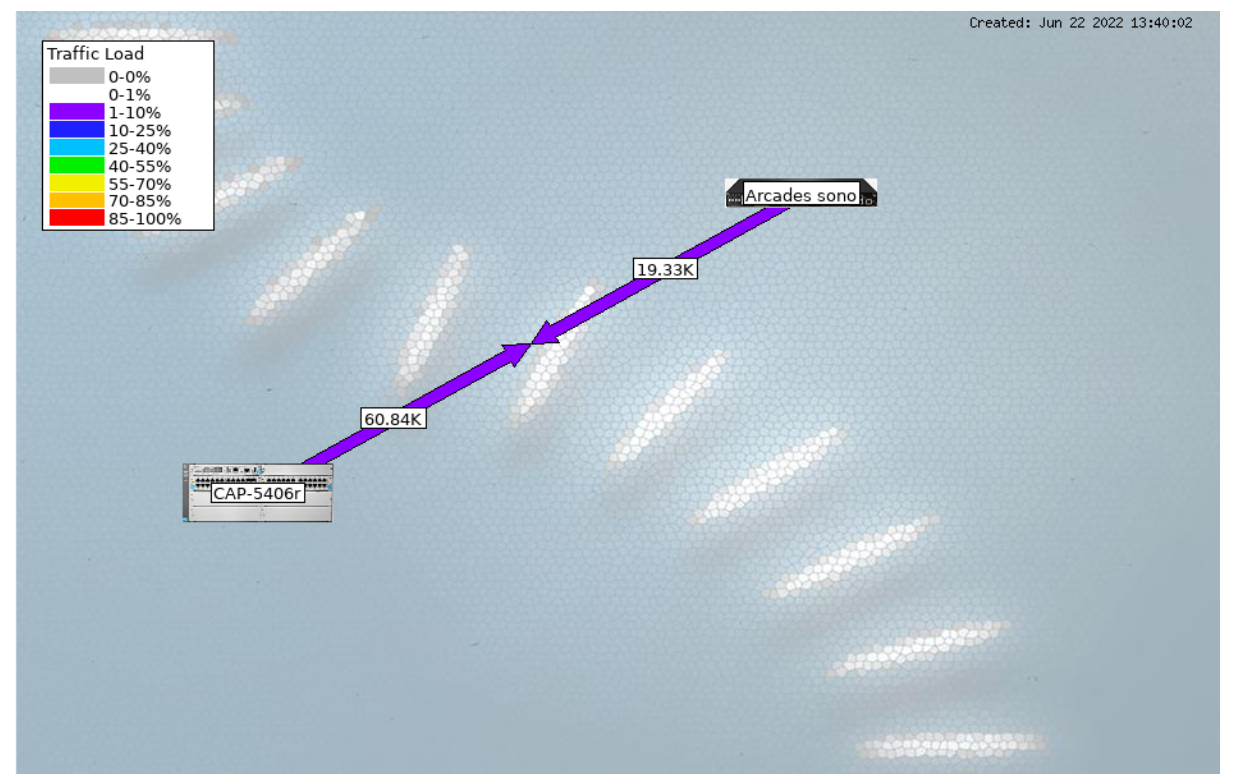

J'aperçois que le lien avec l'analyse de trafic a été fait avec succès. Je peux voir donc que du CAP vers Arcades sono, le switch CAP envoie 60.84Kb/s de données en temps réel et que le switch Arcades sono, envoie 19.33Kb/s de données en temps réel.